# ທູ່ມື່ອກາຣໃຮັບານສຳທຣັບທີ່ດູແລຣະປປລບກະເບີ່ຈນ ຈຸວອາສາສມັດຣສາຣາຣແສຸາ (ຈຸວ ອສມ.)

## User Manual GEN-HED

Register System

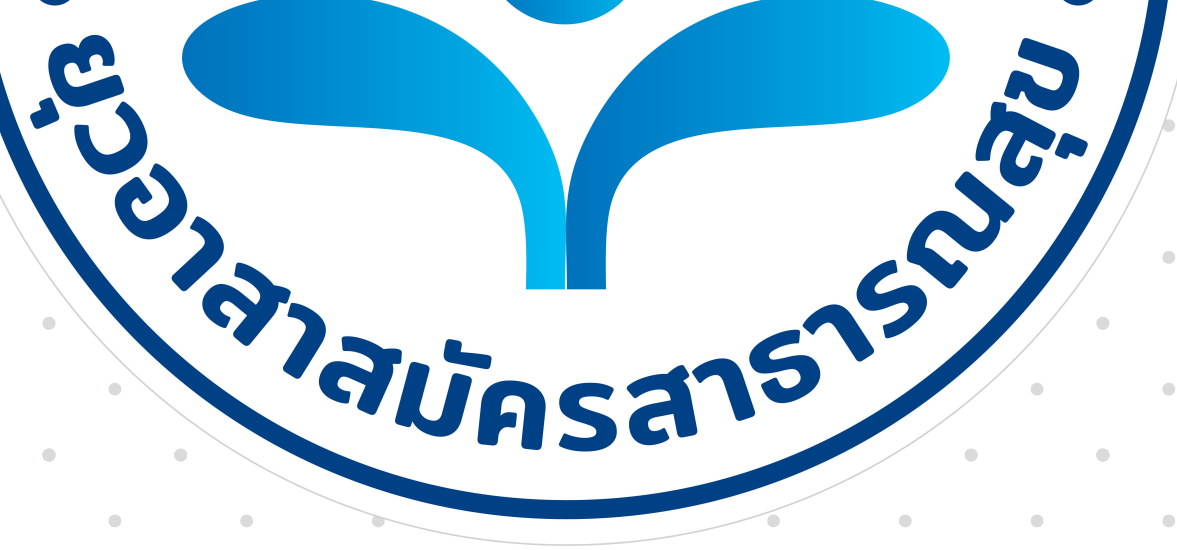

### กองสุขศึกษา กรมสนับสนุนบริการสุขภาพ กระทรวงสาธารณสุข

คู่มือการใช้งานสำหรับผู้ดูแลระบบลงทะเบียน ยุวอาสาสมัครสาธารณสุข (ยุว อสม.) User Manual GEN-HED Register System

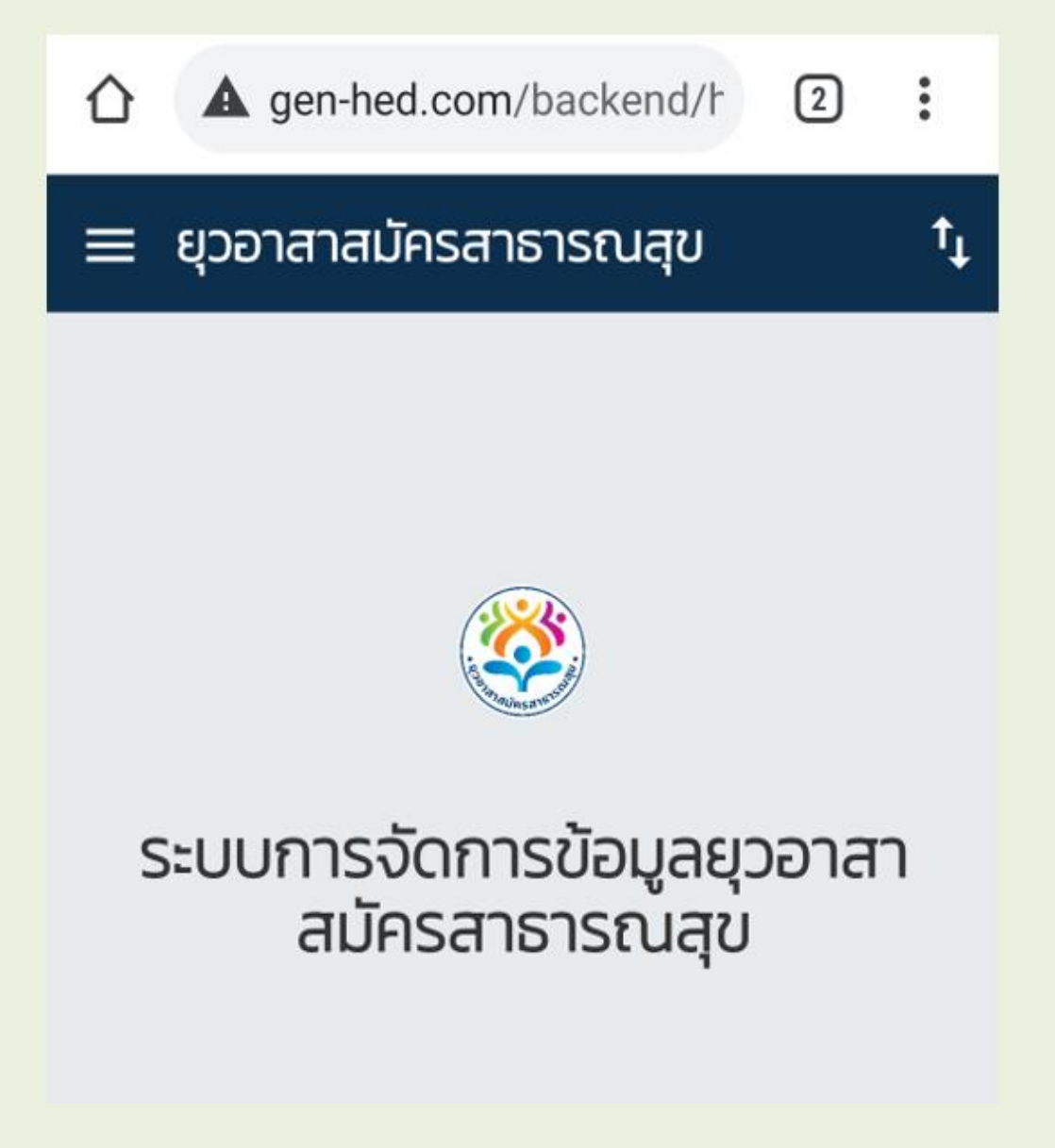

#### สารบัญ

| คู่มือการใช้งานสำหรับผู้ดูแลระบบลงทะเบียนยุวอาสาสมัครสาธารณสุข              | หน้า |  |  |
|-----------------------------------------------------------------------------|------|--|--|
| ส่วนที่ 1 การเข้าใช้งานสำหรับผู้ดูแลระบบลงทะเบียนยุวอาสาสมัครสาธารณสุข      | 4    |  |  |
| การใช้งานและรายละเอียดข้อมูลแต่ละเมนูสำหรับผู้ดูแลระบบ                      | 6    |  |  |
| 1. หน้าหลักระบบการใช้งาน                                                    | 6    |  |  |
| 2. เมนูรายชื่อผู้ที่ยังไม่เป็นยุวอาสาสมัครสาธารณสุข                         | 6    |  |  |
| 3. เมนูรายชื่อผู้ที่เป็นยุวอสม.                                             | 9    |  |  |
| 4. เมนูรายชื่อผู้ที่ต้องแก้ไข                                               | 11   |  |  |
| 5. เมนูรายชื่อผู้ที่ทำการแก้ไขแล้ว                                          | 11   |  |  |
| ส่วนที่ 2 การใช้งานและรายละเอียดข้อมูลแต่ละเมนูสำหรับผู้ใช้งานระบบลงทะเบียน |      |  |  |
| การใช้งานและรายละเอียดข้อมูลแต่ละเมนู                                       | 12   |  |  |
| 1. เมนูลงทะเบียนเพื่อเข้าใช้งาน                                             | 12   |  |  |
| 2. เมนูรายชื่อผู้ที่ผ่านการคัดเลือกเป็นยุวอาสาสมัครสาธารณสุข                | 15   |  |  |
| 3. เมนูการปรับปรุงข้อมูลส่วนบุคคลของยุวอาสาสมัครสาธารณสุข                   | 17   |  |  |
| 4 เมนูข้อมูล ข่าวสาร                                                        | 18   |  |  |
| ภาคผนวก                                                                     |      |  |  |
| เกณฑ์การพิจารณาได้รับการคัดเลือกเป็นยุวอาสาสมัครสาธารณสุข                   | 18   |  |  |

#### สารบัญภาพ

|                                                                                               | หน้า |
|-----------------------------------------------------------------------------------------------|------|
| ภาพที่ 1 การเข้าใช้งานสำหรับ Admin ผู้ดูแลระบบลงทะเบียนยุวอาสาสมัครสาธารณสุขของแต่ละจังหวัด   | 4    |
| ภาพที่ 2 การเข้าใช้งานสำหรับ Adminผู้ดูแลระบบลงทะเบียนยุวอาสาสมัครสาธารณสุขของแต่ละจังหวัด    | 4    |
| จากหน้า Website ระบบลงทะเบียนโดยตรง                                                           |      |
| ภาพที่ 3 เมนูสำหรับการเข้าใช้งานในระบบสำหรับ Admin ผู้ดูแลระบบของแต่ละจังหวัด                 | 5    |
| ภาพที่ 4 การเข้าใช้งานในระบบสำหรับ Admin ผู้ดูแลระบบของแต่ละจังหวัด                           | 5    |
| ภาพที่ 5 หน้าหลักของระบบจัดการข้อมูลยุวอาสาสมัครสาธารณสุขของผู้ดูแลระบบของแต่ละจังหวัด        | 6    |
| ภาพที่ 6 เมนูรายชื่อผู้ที่ยังไม่เป็นยุวอาสาสมัครสาธารณสุข                                     | 6    |
| ภาพที่ 7 หน้าจอแสดงข้อมูลของยุวอาสาสมัครสาธารณสุขในส่วนแรก                                    | 7    |
| ภาพที่ 8 หน้าจอแสดงรายละเอียดข้อมูลส่วนบุคคลของนักเรียนที่สมัครเป็นยุวอาสาสมัครสาธารณสุข      | 7    |
| ภาพที่ 9 แสดงความสามารถพิเศษ ผลงานหรือรางวัลที่ได้ และความคาดหวังที่ต้องการจะได้รับจากการเป็น | 8    |
| ยุวอาสาสมัครสาธารณสุข                                                                         |      |
| ภาพที่ 10 ส่วนแสดงผลข้อมูลประกอบการพิจาราผลงานและเอกสารของผู้สมัครยุวอาสาสมัครสาธารณสุข       | 8    |
| ภาพที่ 11 แถบเครื่องมือการประเมินสถานะของนักเรียนผู้สมัครยุวอาสาสมัครสาธารณสุข                | 8    |
| ภาพที่ 12 แถบเครื่องมือการคำแนะนำสำหรับการปรับแก้ หรือเพิ่มเติมข้อมูลของนักเรียนผู้สมัคร      | 9    |
| ยุวอาสาสมัครสาธารณสุข                                                                         |      |
| ภาพที่ 13 เมนูรายชื่อผู้ที่เป็นยุวอาสาสมัครสาธารณสุข                                          | 9    |
| ภาพที่ 14 วิธีการออกใบประกาศยุวอาสาสมัครสาธารณสุข                                             | 10   |
| ภาพที่ 15 ตัวอย่างใบประกาศยุวอาสาสมัครสาธารณสุข                                               | 10   |
| ภาพที่ 16 เมนูรายชื่อผู้ที่ต้องแก้ไขข้อมูลยุวอาสาสมัครสาธารณสุข                               | 11   |
| ภาพที่ 17 เมนูรายชื่อยุวอาสาสมัครสาธารณสุขผู้ที่ทำการแก้ไขข้อมูลแล้ว                          | 11   |
| ภาพที่ 18 การเข้าใช้งานระบบลงทะเบียนยุวอาสาสมัครสาธารณสุขจากหน้า Website กองสุขศึกษา          | 12   |
| ภาพที่ 19 เมนูหน้าจอหลักระบบลงทะเบียนยุวอาสาสมัครสาธารณสุข                                    | 12   |
| ภาพที่ 20 เมนูการกรอกข้อมูลในส่วนรายละเอียดโรงเรียนของยุวอาสาสมัครสาธารณสุข                   | 13   |
| ภาพที่ 21 เมนูการกรอกข้อมูลรายละเอียดส่วนบุคคลของยุวอาสาสมัครสาธารณสุข                        | 13   |
| ภาพที่ 22 เมนูการกรอกข้อมูลที่อยู่ของยุวอาสาสมัครสาธารณสุข                                    | 14   |
| ภาพที่ 23 เมนูกรอกข้อมูลความสามารถพิเศษ ผลงาน หลักฐานผ่านการอบรม และสิ่งที่คาดหวัง            | 14   |
| จากการเป็นยุวอาสาสมัครสาธารณสุข                                                               |      |
| ภาพที่ 24 เมนูแสดงรายชื่อผู้ที่ผ่านการคัดเลือกให้เป็นยุวอาสาสมัครสาธารณสุข                    | 15   |
| ภาพที่ 25 เมนูแสดงรายชื่อ และการค้นหารายชื่อยุวอาสาสมัครสาธารณสุขที่ผ่านการคัดเลือก           | 15   |
| ภาพที่ 26 เมนูแสดงรายชื่อยุวอาสาสมัครสาธารณสุขที่ต้องแก้ไขข้อมูล                              | 16   |
| ภาพที่ 27 เมนูการปรับปรุงข้อมูลส่วนบุคคลของยุวอาสาสมัครสาธารณสุข                              | 17   |
| ภาพที่ 28 การเข้าใช้งานเมนูปรับปรุงข้อมูลส่วนบุคคด้วยการกรอกรหัสยุวอาสาสมัครสาธารณสุข 14 หลัก | 17   |
| ภาพที่ 29 ช่องกรอกข้อมูล และแนบผลการดำเนินงานเพิ่มเติมของยุวอาสาสมัครสาธารณสุขที่เป็นปัจจุบัน | 18   |
| ภาพที่ 30 เมนูแสดงข้อมูลข่าวสาร ประกาศ หรือสื่อต่างๆ สำหรับยุวอาสาสมัครสาธารณสุข              | 18   |

#### ส่วนที่ 1

#### การเข้าใช้งานสำหรับผู้ดูแลระบบลงทะเบียนยุวอาสาสมัครสาธารณสุข

การเข้าใช้งาน<sup>ี</sup>้สำหรับ Admin ผู้ดูแลระบบลงทะเบียนยุ่วอาสาสมัครสาธารณสุขของแต่ละ จังหวัด ช่องทางที่ 1 สามารถเข้าได้ที่หน้า Website กองสุขศึกษาที่ http:// hed.go.th และไปที่ ระบบงานกองสุขศึกษา จากนั้นกดปุ่มระบบลงทะเบียนยุวอาสาสมัครสาธารณสุข GEN-H **ดังภาพที่ 1** 

| <b>งสุขศึกษา</b> สังคม                                                                                                    | อแต่อน                                                                                                    | เดแนวคดหล                                                                          |
|----------------------------------------------------------------------------------------------------|----------------------------------------------------------------------------------------------------|------------------------------------------------------------------------------------|
| <ul> <li>และระบบริมันจุบลามพระบบริมันจุบลามพระบบกลุ่มประสุของสุข</li> <li>และระบบสุข เราะบบลางกะเบียน</li> <li>และระบบลางกะเบียน</li> <li>เราะกวดนวัตกรรม (Challeng<br/>เพื่อการสื่อสาร สุขบัญญัติ o<br/>Board</li> <li>เราะกวดนวัตกรรม (challeng<br/>เพื่อการสื่อสาร สุขบัญญัติ o<br/>Board</li> <li>เราะกวดนวัตกรรม (challeng<br/>เพื่อการสื่อสาร สุขบัญญัติ o<br/>Board</li> <li>เราะกวดนวัตกรม (challeng<br/>เพื่อการสื่อสาร รุขบัญญัติ o<br/>Board</li> <li>เราะกวดนวัตระบบลางกะเบียน</li> <li>เราะกวดนวัตกรม (challeng<br/>เพื่อการสื่อสาร รุขบัญญัติ o<br/>Board</li> <li>เราะกวดนวัตระบบลางกะเบียน</li> <li>เราะกวดนวัตรรม (challeng<br/>เข้าวดีข่าวด่วน!!! ขยายเวลาปะ<br/>สุขบัญญัติ on board challen<br/>30</li> </ul> | ອງ ລົ່ວ<br>ກໍ ວັນໄວໂວດັບແຫ່ຈບາດິ<br>ກໍ ວັນໄວໂວດັບແຫ່ຈບາດິ<br>ຄື ວັນທີ່ 14 ມີຄຸນາຍນ 2564<br>ກັນໂລໂລຄົນແຫ່ຈບາດິ ທັກວັນ ທຸກວັຍ<br>ຜ່ວນໃຜ່ໂລໂລຄົນ | <ul> <li>จุดหมายข่าวเครือข่ายสุขภาพ</li> <li>จุดหมายข่าวเครือข่ายสุขภาพ</li> </ul> |
| aonsuoonu COVID-19                                                                                                    | ข่าวประช่าสัมพันธ์ทั้งหมด →                                                                                                    | +                                                                                  |
| ຊອງຄາລແມ່ນຮອງຮັບປອມ (ອັງ ຄລມ.)<br>ສ່ອກາຣປ້ອວກັນ COVID-19<br>ຟ້າຣະວັດ                                                                                                    | ).                                                                                                    | ช่าวประชาสัมพันธ์ทั้งหมด →                                                         |

ภาพที่ 1 การเข้าใช้งานสำหรับ Admin ผู้ดูแลระบบลงทะเบียนยุวอาสาสมัครสาธารณสุขของแต่ละจังหวัด จาก Website กองสุขศึกษา

ช่องทางที่ 2 เปิดหน้า Internet browser และเข้า Website ระบบลงทะเบียนโดยตรง โดยไปที่ http://gen-hed.com ระบบจะแสดงผลตามหน้าจอ **ดังภาพที่ 2** 

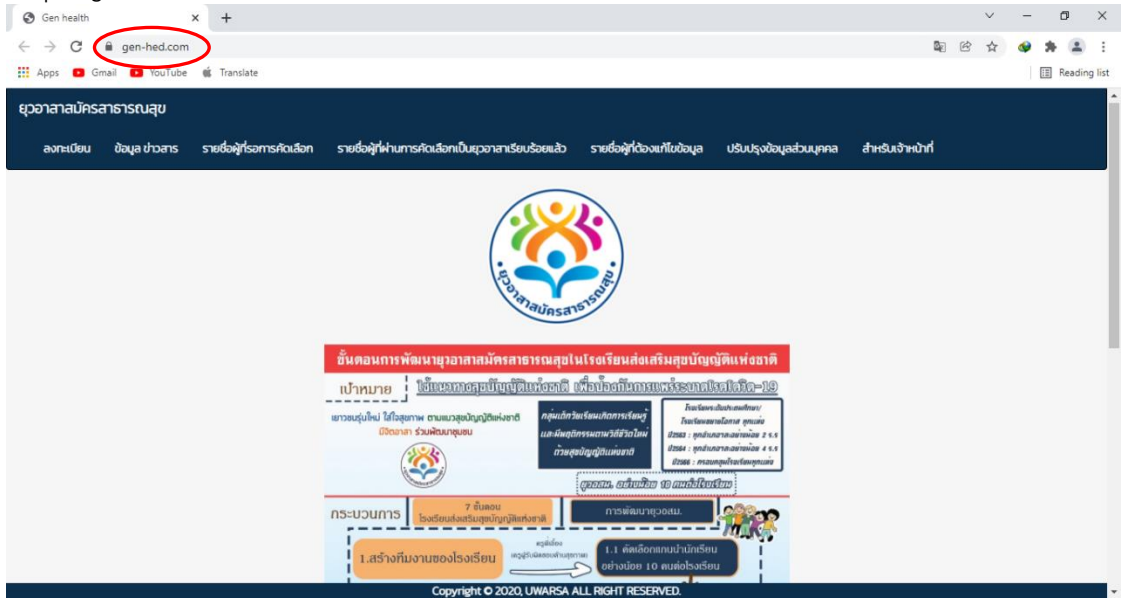

ภาพที่ 2 การเข้าใช้งานสำหรับ Adminผู้ดูแลระบบลงทะเบียนยุวอาสาสมัครสาธารณสุขของแต่ละจังหวัด จากหน้า Website ระบบลงทะเบียนโดยตรง เมื่อเปิดหน้าระบบลงทะเบียนยุวอาสาสมัครสาธารณสุข ให้ไปที่เมนูสำหรับเจ้าหน้าที่ **ดังภาพที่ 3** จะปรากฏหน้า login เข้าสู่ระบบ **ดังภาพที่ 4** ผู้ดูแลระบบทั้ง 78 จังหวัดจะได้รับชื่อผู้ใช้งาน (Username) และรหัสเข้าใช้งาน (Password) ของ Admin

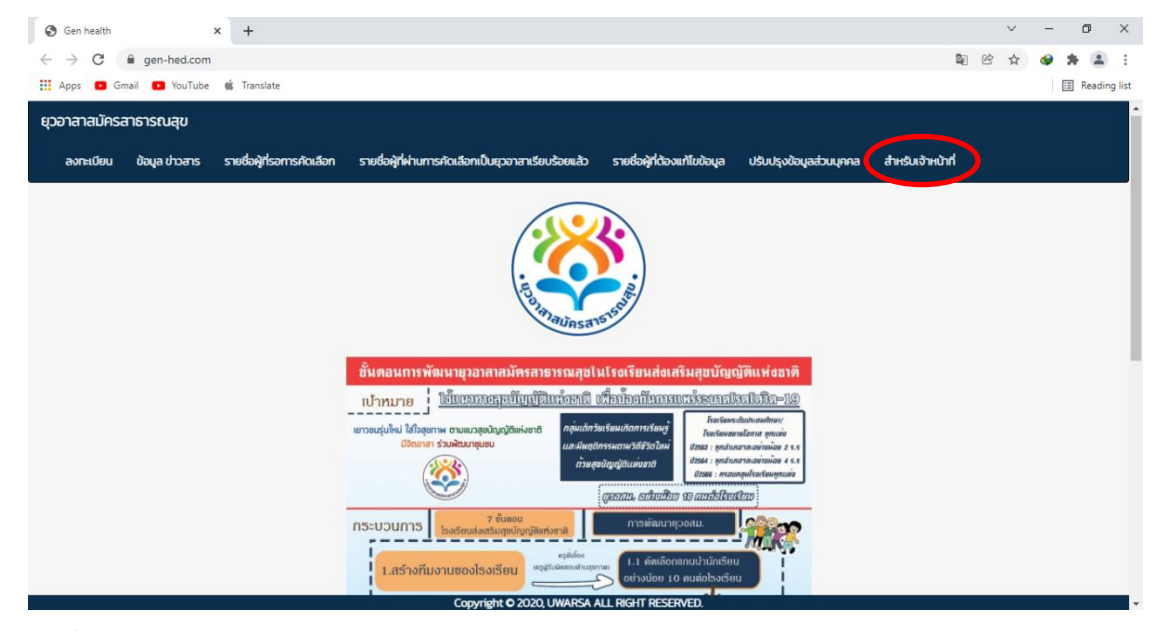

ภาพที่ 3 เมนูสำหรับการเข้าใช้งานในระบบสำหรับ Admin ผู้ดูแลระบบของแต่ละจังหวัด

| ← → C ▲ ไม่ปลอดภัย   gen-hed.       | com/login                             |                            | 🕶 🍳 🚖 🌺 หยุดขั่วคราว) 🚦           |
|-------------------------------------|---------------------------------------|----------------------------|-----------------------------------|
| 🎹 แอป 🥝 สารสนเทศนิสิตมก. 👜 ประกาศ ร | รายชื่อวารสา G Google 🔇 🖬 วารสารสุขศึ | กษาและ 🖬 GEN-H Health Hero | ี่ กำหนดต่านละควบคุม Google Chrom |
| GEN-H                               |                                       |                            | Login                             |
|                                     | Login                                 |                            |                                   |
|                                     | Username                              | health@hed                 |                                   |
|                                     | Password                              | •••••                      |                                   |
|                                     |                                       | Login                      |                                   |
|                                     |                                       |                            |                                   |

ภาพที่ 4 การเข้าใช้งานในระบบสำหรับ Admin ผู้ดูแลระบบของแต่ละจังหวัด

#### การใช้งานและรายละเอียดข้อมูลแต่ละเมนูสำหรับผู้ดูแลระบบ

#### 1. หน้าหลักระบบการใช้งาน

เมื่อเข้าสู่หน้า login สำหรับผู้ดูแลระบบตาม Username และ Password ที่กองสุขศึกษาจัดส่งให้ Admin แต่ละจังหวัดแล้วจะปรากฏหน้าหลักของระบบจัดการข้อมูลยุวอาสาสมัครสาธารณาสุข โดย กองสุขศึกษาได้กำหนดสิทธิการเข้าถึงข้อมูลของ Admin ผู้ดูแลระบบแต่ละจังหวัดให้สามารถดูรายละเอียด ข้อมูลนักเรียนที่ลงทะเบียนสมัครยุวอาสาสมัครสาธารณสุขได้เพียงเฉพาะจังหวัดของตนเองเท่านั้น สำนักงาน สาธารณสุขจังหวัดสามารถให้รหัสผู้ใช้งาน Username และ Password กับสำนักงานสาธารณสุขอำเภอเพื่อ ช่วยตรวจสอบในแต่ละจังหวัด โดยระบบจะแสดงหน้าจอ **ดังภาพที่ 5** 

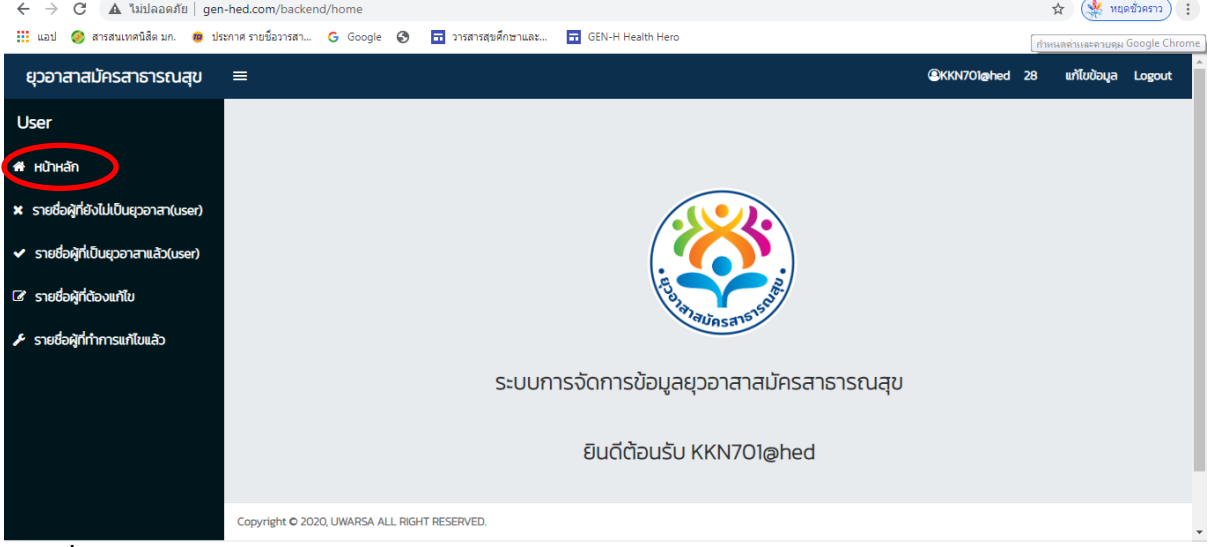

ภาพที่ 5 หน้าหลักของระบบจัดการข้อมูลยุวอาสาสมัครสาธารณสุขของผู้ดูแลระบบของแต่ละจังหวัด 2. เมนูรายชื่อผู้ที่ยังไม่เป็นยุวอาสาสมัครสาธารณสุข

เมื่อเข้าใช้งานในระบบแล้วเมนูแรกที่ปรากฏคือ เมนูรายชื่อผู้ที่ยังไม่เป็นยุวอาสาสมัครสาธารณสุข เป็นเมนูแสดงผลรายชื่อนักเรียนที่ลงทะเบียนในระบบลงทะเบียนยุวอาสาสมัครสาธารณสุข โดย Admin ผู้ดูแลระบบของแต่ละจังหวัดต้องดำเนินการตรวจสอบความถูกต้องของข้อมูล และรายละเอียดของผลงานตาม เอกสารที่นักเรียนแนบไฟล์มาเพื่อประกอบการพิจารณาผลงาน ซึ่ง Admin แต่ละจังหวัดสามารถตรวจสอบ ข้อมูลได้ โดยไปที่วงกลมสีน้ำเงิน รายละเอียด **ดังภาพที่ 6** 

| ← → C ▲ ไม่ปลอดภัย   gen-h                             | ned.com/user/manage/name                           |                              |                            |                       | 🖈 🎇 หนุดชั่วคราว 🗄              |
|--------------------------------------------------------|----------------------------------------------------|------------------------------|----------------------------|-----------------------|---------------------------------|
| 🔛 แอป 🥝 สารสนเทศนิสิตมก. 🍅 ประกา                       | าศ รายชื่อวารสา G Google <table-cell></table-cell> | ) 🖬 วารสารสุขศึกษาและ 🖬 GEN- | H Health Hero              |                       | กำหนดด่าและควบคุม Google Chrom  |
| ยุวอาสาสมัครสาธารณสุข =                                | =                                                  |                              |                            | ®ĸ                    | KN701@hed 28 แก้ไขข้อมูล Logout |
| User                                                   |                                                    | รายชื่อผุ้                   | ู้ที่ยังไม่ได้เป็นยุวอาสาส | มัคร(user)            |                                 |
| 🖶 หน้าหลัก                                             |                                                    |                              |                            |                       |                                 |
| × รายชื่อผู้ที่ยังไม่เป็นยุวอาสา(user)                 |                                                    |                              |                            |                       |                                 |
| <ul> <li>รายชื่อผู้ที่เป็นยุวอาสาแล้ว(user)</li> </ul> | Show 10 🗸 entries                                  |                              |                            | Searc                 | h: Excel                        |
| 🕼 รายชื่อผู้ที่ต้องแก้ไข                               | เขต 👫 จังหวัด                                      | ่ง) ชื่อโรงเรียน             | ่↓↑ รหัสโรงเรียน           | ่ม่† ชื่อ ม่† นามสกุล | J↑ # J↑                         |
| 🖋 รายชื่อผ้ที่ทำการแก้ไขแล้ว                           | 7 ขอนแก่น                                          | ขอนสักตอประดู่ระหอกโพธิ์     | 1040051077                 | วิระยา ทัพเจริญ       | ดูข้อมูล / <mark>au</mark>      |
|                                                        | Showing 1 to 1 of 1 entries                        |                              |                            |                       | Previous 1 Next                 |
|                                                        |                                                    |                              |                            |                       |                                 |
|                                                        |                                                    |                              |                            |                       |                                 |
|                                                        |                                                    |                              |                            |                       |                                 |
|                                                        |                                                    |                              |                            |                       |                                 |
|                                                        | Copyright © 2020, UWARSA ALL R                     | IGHT RESERVED.               |                            |                       |                                 |

**ภาพที่ 6** เมนูรายชื่อผู้ที่ยังไม่เป็นยุวอาสาสมัครสาธารณสุข

เมื่อกดเรียกดูข้อมูลของยุวอาสาสมัครสาธารณสุขแล้วจะปรากฏหน้าจอแสดงข้อมูลในส่วนแรกคือ ชื่อจังหวัด ชื่อโรงเรียน รหัสของโรงเรียน ประเภทโรงเรียน ผลการประเมินการพัฒนาโรงเรียนสร้างเสริมสุขบัญญัติ แห่งชาติ (ร้อยละของนักเรียนที่มีระดับความรอบรู้ด้านสุขภาพผ่านเกณฑ์ตั้งแต่ระดับดีขึ้นไป ร้อยละของนักเรียนที่

| มีระดับ                    | พฤติกรรมส      | ขุภาพตามสุขเ             | ັງໜູ້ທີ່ເ | แห่งชาติผ่าน | เกณฑ์ตั้ง | แต่ระดับ | เดีขึ้นไป) | ซึ่งมีรายละ | เอียด <b>ดั</b> | ึ่งภา | พ 7            |  |
|----------------------------|----------------|--------------------------|-----------|--------------|-----------|----------|------------|-------------|-----------------|-------|----------------|--|
| $\leftarrow \rightarrow 0$ | 🕻 🔺 ไม่ปลอดภัย | gen-hed.com/user/view/na | me/19     |              |           |          |            |             | Ð               | \$    | 🌺 หยุดชั่วคราว |  |

|                                            | (doct) (terry) fullicy 15                                                                                        |                                                                                |
|--------------------------------------------|----------------------------------------------------------------------------------------------------|--------------------------------------------------------------------------------|
| 🔢 แอป 🥝 สารสนเทศนิสิต มก. 🌸 ประกาศ รายชื่อ | อวารสา 🔓 Google 📀 📅 วารสารสุขศึกษาและ 🖬 GEN-H Health Hero                                                        |                                                                                |
| n nunan                                    |                                                                                                    |                                                                                |
| 🗙 รายชื่อผู้ที่ยังไม่เป็นยุวอาสา(user)     |                                                                                                    |                                                                                |
| 🗸 รายชื่อผู้ที่เป็นยุวอาสาแล้ว(user)       |                                                                                                    |                                                                                |
| 🕝 รายชื่อผู้ที่ต้องแก้ไข                   |                                                                                                    |                                                                                |
| 🗲 รายชื่อผู้ที่ทำการแก้ไขแล้ว              | จังหวัด                                                                                                    | โรงเรียน                                                                       |
|                                            | ขอมแท่ม                                                                                                    | ขอนสักตอประดู่ระหอกโพซ็                                                        |
|                                            | รหัสโรงเรียน                                                                                                    | ประเภทโรงเรียน                                                                 |
|                                            | 1040051077                                                                                                    | โรงเรียนขยายโอกาส                                                              |
|                                            | ผลการประเมินการพัฒนาโรงเรียนสร้างเสริมสุขบัญญัติแห่งชาติ                                                         | 1.ร้อยละของนักเรียนที่มีระดับความรอบรู้ด้านสุขภาพผ่านเกณฑ์ตั้งแต่ระดับดีขึ้นไป |
|                                            | ดีมาก                                                                                                    | เก่ากับร้อยละ                                                                  |
|                                            |                                                                                                    | 87                                                                             |
|                                            | 2.ร้อยละของนักเรียนที่มีระดับพฤติกรรมสุขภาพตามสุขบัณณัติแห่งชาติผ่าน เกณฑ์<br>ตั้งแต่ระดับดีขึ้นไป เท่ากับร้อยละ |                                                                                |
|                                            | 80                                                                                                    |                                                                                |
| Co                                         | ppyright © 2020, UWARSA ALL RIGHT RESERVED.                                                                      |                                                                                |

**ภาพที่ 7** หน้าจอแสดงข้อมูลของยุวอาสาสมัครสาธารณสุขในส่วนแรก

ข้อมูลส่วนต่อไปคือ ข้อมูลส่วนบุคคลของนักเรียนที่ลงทะเบียนสมัครเป็นยุวอาสาสมัครสาธารณสุข ได้แก่ ชื่อ นามสกุล อายุ เพศ รหัสบัตรประชาชน ส่วนสูง น้ำหนัก เบอร์โทรศัพท์ อีเมล ปีที่เริ่มโครงการ โรคประจำตัว บ้านเลขที่ อำเภอ จังหวัด รหัสไปรษณีย์ ช่องอัพโหลดรูปภาพโปรไฟล์ (ใบหน้า) ของ ยุวอาสาสมัครสาธารณสุข ซึ่งรายละเอียด **ดังภาพที่ 8** 

| ← → C ▲ ไม่ปลอดภัย   gen-hed.com          | /user/view/name/19                                        | 🔍 🚖 🙀 หนุดขั่วคราว |
|-------------------------------------------|-----------------------------------------------------------|--------------------|
| 🇰 แอป 🤗 สารสนเทศนิสิต มก. 🐞 ประกาศ รายชื่ | อวารสา G Google 🔇 🖬 วารสารสุขศึกษาและ 🖬 GEN-H Health Hero |                    |
|                                           | ชื่อ                                                      | นามสกุล            |
|                                           | วีระยา                                                    | ทัพเจริญ           |
|                                           | อายุ                                                      | เพศ                |
|                                           | 16                                                        | ชาย                |
|                                           | รหัสบัตรประชาชน                                           | ส่วนสูง            |
|                                           | 3101201602011                                             | 158                |
|                                           | น้ำหนัก                                                   | เบอร์โทร           |
|                                           | 50                                                        | 0891627086         |
|                                           | อีเมล                                                     | ปีที่เริ่ม         |
|                                           | tuk_chai@gmail.com                                        | 2562               |
|                                           | ไรคประจำตัว                                               | บ้านเลขที่         |
|                                           | ไม่มี                                                     | 111/3              |
|                                           | อำเภอ                                                     | จึงหวัด            |
|                                           | เมือง                                                     | ขอนแท่น            |
|                                           | เลขไปรษณีย์                                               | รูปภาพไปรไฟล์      |
|                                           | 12130                                                     | 1604978445.png     |

**ภาพที่ 8** หน้าจอแสดงรายละเอียดข้อมูลส่วนบุคคลของนักเรียนที่สมัครเป็นยุวอาสาสมัครสาธารณสุข

ข้อมูลส่วนต่อมาคือความสามารถพิเศษของยุวอาสาสมัครสาธารณสุข การดำเนินกิจกรรม โดยให้ นักเรียนที่สมัครเป็นยุวอาสาสมัครสาธารณสุข แสดงรายละเอียดผลงาน รวมถึงสิ่งที่ต้องการหรือความคาดหวัง ที่จะได้รับจากการเป็นยุวอาสาสมัครสาธารณสุข ต้องการพัฒนาเรื่องอะไร ซึ่งมีรายละเอียด **ดังภาพที่ 9** 

| ← → С 🛛 🛦 "ыздаряяти   gen-hed.com/user/view/name/19                                               | Q | ☆ | 🌺 หยุดชั่วคราว |
|----------------------------------------------------------------------------------------------------|---|---|----------------|
| 🋗 แอป 🤣 สารสนเทศนิสิต มก. 🐞 ประกาศ รายชื่อวารสา G Google 🔇 🖬 วารสารสุขติกษาและ 🖬 GEN-H Health Hero |   |   |                |
| ความสามารถพิเศษ                                                                                    |   |   |                |
| รำไทย                                                                                              |   |   |                |
|                                                                                                    |   |   |                |
|                                                                                                    |   |   |                |
| ผลงานหรือรางวัลที่เคยได้                                                                           |   |   |                |
| ชนะเลิศการประกวด                                                                                   |   |   |                |
|                                                                                                    |   |   |                |
|                                                                                                    |   |   |                |
| สิ่งที่ต้องการจะได้รับจากการเป็นยุวอาสาสมัคร                                                       |   |   |                |
| เครือข่าย และความรู้                                                                               |   |   |                |
|                                                                                                    |   |   |                |

**ภาพที่ 9** แสดงความสามารถพิเศษ ผลงาน และความคาดหวังที่ต้องการจะได้รับจากการเป็น ยุวอาสาสมัครสาธารณสุข

เมื่อพิจารณาในรายละเอียดความสามารถพิเศษ ผลงาน และความคาดหวังที่ต้องการจะได้รับจาก การเป็นยุวอาสาสมัครสาธารณสุขแล้ว Admin ผู้ดูแลระบบสามารถตรวจสอบหลักฐานการดำเนินงานจากไฟล์ ภาพถ่าย (รูปรางวัล) บริเวณวงกลมสีแดง และไฟล์เอกสารผลงานบริเวณวงกลมสีน้ำเงิน โดยชื่อผลงาน รูปภาพ และไฟล์ผลงานต้องเป็นเรื่องเดียวกัน และสิ่งสำคัญคือให้พิจารณาหลักฐานผ่านการอบรมในระบบ ออนไลน์ผ่านระบบ E-Learnimg (ภาพผลผ่านการทดสอบ) บริเวณวงกลมสีดำ เพื่อประกอบการพิจารณา อนุมัติให้ผู้สมัครคนดังกล่าวมีคุณสมบัติที่จะเป็นยุวอาสาสมัครสาธารณสุขหรือไม่ ซึ่งมีรายละเอียด **ดังภาพที่ 10** 

| € | Gen health(STAFT)              | ×     | +                                                                                            |    |   | ~ | - | ٥      | ×         |   |
|---|--------------------------------|-------|----------------------------------------------------------------------------------------------|----|---|---|---|--------|-----------|---|
| ← | $ ightarrow$ C $\$ gen-hed.com | n/use | /view/name/8400                                                                              | 62 | Ċ | ☆ | ٩ | * 4    | ÷         |   |
|   | Apps 🖸 Gmail 💽 YouTube         | e 🕷   | Translate                                                                                    |    |   |   |   | 🗉 Read | Jing list |   |
|   |                                |       | รุปภาพรางวัล<br>มีผลี ผลงาน ดาวนี้หลด<br>แบบหลักฐานผ่านการอบรม (E-Learning)<br>ไฟส์ รุปภาพ : |    |   |   |   |        |           | • |

เมื่อ Admin ผู้ดูแลระบบ พิจารณาข้อมูลที่กล่าวมาทั้งหมดแล้วขั้นตอนต่อไปคือการประเมินสถานะ ของผู้สมัครยุวอาสาสมัครสาธารณสุข โดยมี 3 สถานะคือ **ต้องแก้ไขข้อมูล ผ่าน และไม่ผ่าน** ซึ่งมีรายละเอียด **ดังภาพที่ 11** 

| ← → C ▲ ใม่ปลอดภัย   gen-hed.com/user/view/name/19                                                 | ⊕ | \$<br>🎉 หยุดชั่วคะ | 511) <b>:</b> |   |
|----------------------------------------------------------------------------------------------------|---|--------------------|---------------|---|
| 🏥 แอป 🤣 สารสนเทศนิสิต มก. 🐞 ประกาศ รายชื่อวารสา G Google 🔇 🖬 วารสารสุขศึกษาและ 🖬 GEN-H Health Hero |   |                    |               |   |
|                                                                                                    |   |                    |               | * |
| กรุณาเลือก                                                                                         |   | ~                  |               |   |
| กรุณาเลือก                                                                                         |   |                    |               |   |
| แก้ไขข้อมูล                                                                                        |   |                    |               |   |
| , winu                                                                                             |   |                    |               |   |
| ไม่ผ่าน                                                                                            |   |                    |               |   |
|                                                                                                    |   |                    |               |   |
| บันทึก                                                                                             |   | ]                  |               |   |

ภาพที่ 11 แถบเครื่องมือการประเมินสถานะของนักเรียนผู้สมัครยุวอาสาสมัครสาธารณสุข

เมื่อ Admin ผู้ดูแลระบบของแต่ละจังหวัดพิจารณาข้อมูลผู้สมัครยุวอาสาสมัครสาธารณสุขแล้วหากมี ข้อมูลที่ไม่ครบถ้วน หลักฐานไม่สมบูรณ์ หรือต้องแก้ไขข้อมูลเพิ่มเติม Admin ผู้ดูแลระบบสามารถให้คำแนะนำ สำหรับการปรับแก้ หรือคำแนะนำในการเพิ่มเติมข้อมูลได้ โดยไปที่บริเวณวงกลมสีแดง จากนั้นให้กดบันทึก บริเวณวงกลมสีน้ำเงิน ระบบจะทำการบันทึกผล และแสดงสถานะของนักเรียนผู้ สมัครยุวอาสาสมัคร สาธารณสุขตามที่ Admin ผู้ดูแลระบบของแต่ละจังหวัดได้ประเมินไว้ในเมนูถัดไป รายละเอียด **ดังภาพที่ 12** 

| <ul> <li>C 🛦 ไม่ปลอดภัย   gen-hed.com/user/view/name/19</li> <li>แอป 🥝 สารสนเทตนิสิต มก. 🐠 ประกาศ รายชื่อวารสา G Google S 🖬 วารสารสุขติกษาและ 🖬 GEN-H Health Hero</li> </ul> | Q ☆ (♀ หยุดชั่วคราว) : |
|----------------------------------------------------------------------------------------------------|------------------------|
| แก้ไขข้อมูล                                                                                                    | ~                      |
|                                                                                                    |                        |
| ไม่ผ่านเพราะ<br>หลักฐานผลงานไม่ตรงตามที่แจ้ง                                                                                                    |                        |
| Ŭuñn                                                                                                    | >                      |
|                                                                                                    |                        |

**ภาพที่ 12** แถบเครื่องมือการคำแนะนำสำหรับการปรับแก้ หรือเพิ่มเติมข้อมูลของนักเรียนผู้สมัคร ยุวอาสาสมัครสาธารณสุข

#### 3. เมนูรายชื่อผู้ที่เป็นยุวอสม.

เมนูรายชื่อผู้ที่เป็นยุวอาสาสมัครสาธารณสุขแล้ว เป็นเมนูแสดงผลรายชื่อนักเรียนที่ผ่านการตรวจสอบ ผลงานและได้รับการยืนยันให้เป็นยุวอาสาสมัครสาธารณสุข จาก Admin ผู้ดูแลระบบของแต่ละจังหวัดได้ ตรวจสอบและอนุมัติให้ผ่าน ระบบก็จะแสดงผลตามหน้าจอ รายละเอียด **ดังภาพที่ 13** 

| 🗧 🔶 C 🔺 ไม่ปลอดภัย   gen-hed.c                         | om/user/manage/nameapprove                                                                 | 🍳 🚖 🔆 หยุดชั่วคราว 🗄         |
|--------------------------------------------------------|--------------------------------------------------------------------------------------------|------------------------------|
| 🎹 แอป 🥝 สารสนเทศนิสิตมก. 👜 ประกาศ รา                   | ยข้อวารสา 🥝 Google 🔇 🖬 วารสารสุขติกษาและ 🖬 GEN-H Health Hero                               |                              |
| ยุวอาสาสมัครสาธารณสุข<br>                              | ©/XKN70                                                                                    | )1@hed 28 แก้ไขข้อมูล Logout |
| User                                                   | รายชื่อผู้ที่เป็นยุวอาสาสมัครแล้ว(user)                                                    |                              |
| 🖶 หน้าหลัก                                             |                                                                                            |                              |
| 🗙 รายชื่อผู้ที่ยังไม่เป็นยุวอาสา(user)                 |                                                                                            |                              |
| <ul> <li>รายชื่อผู้ที่เป็นยุวอาสาแล้ว(user)</li> </ul> | Show 10 • entries Search                                                                   | Excel                        |
| 🕜 รายชื่อผู้ที่ต้องแก้ไข                               | เขต ไม้ รหัส ยุวอสม ไว้ จังหวัด ไว้ ซื่อโรงเรียน ไว้ รหัสโรงเรียน ไว้ ซื่อ ไว้ นามสกุล ไว้ | 1 # 11                       |
| 🗲 รายชื่อผู้ที่ทำการแก้ไขแล้ว                          | 7 10400510256301 ขอนแก่น บ้านโคกใหม่นายมสาขาบ้านดงช่า 104005102 วันเฉลิม รัตพร             | ออกใบประกาศ / ดูข้อมูล / ลบ  |
|                                                        | Showing 1 to 1 of 1 entries                                                                | Previous 1 Next              |
|                                                        |                                                                                            |                              |
|                                                        |                                                                                            |                              |
|                                                        |                                                                                            |                              |
|                                                        | Copyright © 2020, UWARSA ALL RIGHT RESERVED.                                               |                              |

**ภาพที่ 13** เมนูรายชื่อผู้ที่เป็นยุวอาสาสมัครสาธารณสุข

สำหรับการออกใบประกาศเกียรติบัตรของยุวอาสาสมัครสาธารณสุขนั้นสามารถดำเนินการได้ด้วย ระบบอัตโนมัติโดยไปที่วงกลมสีแดง "*ออกใบประกาศ*" (ภาพที่ 14) เมื่อ Admin ของแต่ละจังหวัดกดเข้าไป แล้วระบบจะดำเนินการออกใบประกาศเกียรติบัตรตามรายชื่อนักเรียนที่ได้รับการพัฒนาเป็นยุวอาสมัคร สาธารณสุขด้วยระบบอัตโนมัติ โดยใบประกาศจะประกอบไปด้วยรายชื่อของยุวอาสาสมัครสาธารณสุข รหัส ของยุวอาสาสมัครสาธารณสุข และปีที่สมัครเป็นยุวอาสาสมัครสาธารณสุข ซึ่งมีตัวอย่างใบประกาศ ดั**งภาพที่ 15** 

| ← → C ▲ ไม่ปลอดภัย   gen-hed.          | com/user/manage/nameapprove Q 🖈 👾 мцеблято                                                                |
|----------------------------------------|----------------------------------------------------------------------------------------------------|
| 🎹 แอป 🤣 สารสนเทศนิสิตมก. 🐞 ประกาศ :    | ายนี้อวารสา G Google 🧿 🖬 วารสารสุขติ์กษาและ 🖬 GEN-H Health Hero                                           |
| ยุวอาสาสมัครสาธารณสุข                  | ≡ ®KKN701@hed 28 แก้ไขข้อมูล Logout                                                                       |
| User                                   | รายชื่อผู้ที่เป็นยุวอาสาสมัครแล้ว(user)                                                                   |
| 🛱 หน้าหลัก                             |                                                                                                    |
| 🗙 รายชื่อผู้ที่ยังไม่เป็นยุวอาสา(user) |                                                                                                    |
| ✓ รายชื่อผู้ที่เป็นยุวอาสาแล้ว(user)   | Show 10 • entries Search Excel                                                                            |
| 🕼 รายชื่อผู้ที่ต้องแก้ไข               | เมต 🎼 รหัส ยุวอสม 🕼 จังหวัด 🕼 ชื่อไรงเรียน 🔰 รหัสไรงเรียน 🕼 ชื่อ 🕼 บามสกุล 🕼 🗰 🕼                          |
| 🗲 รายชื่อผู้ที่ทำการแก้ไขแล้ว          | 7 10400510256301 ขอนแก่น บ้านโคกใหม่นายมสาขาบ้านดงช่า 1040051025 วันเฉลิม รัตพร ออกใบประกาศ งูบ้อนุล / ลม |
|                                        | Showing 1 to 1 of 1 entries Previous 1 Next                                                               |
|                                        |                                                                                                    |
|                                        |                                                                                                    |
|                                        |                                                                                                    |
|                                        |                                                                                                    |
|                                        | Copyright © 2020, UWARSA ALL RIGHT RESERVED.                                                              |

ภาพที่ 14 วิธีการออกใบประกาศยุวอาสาสมัครสาธารณสุข

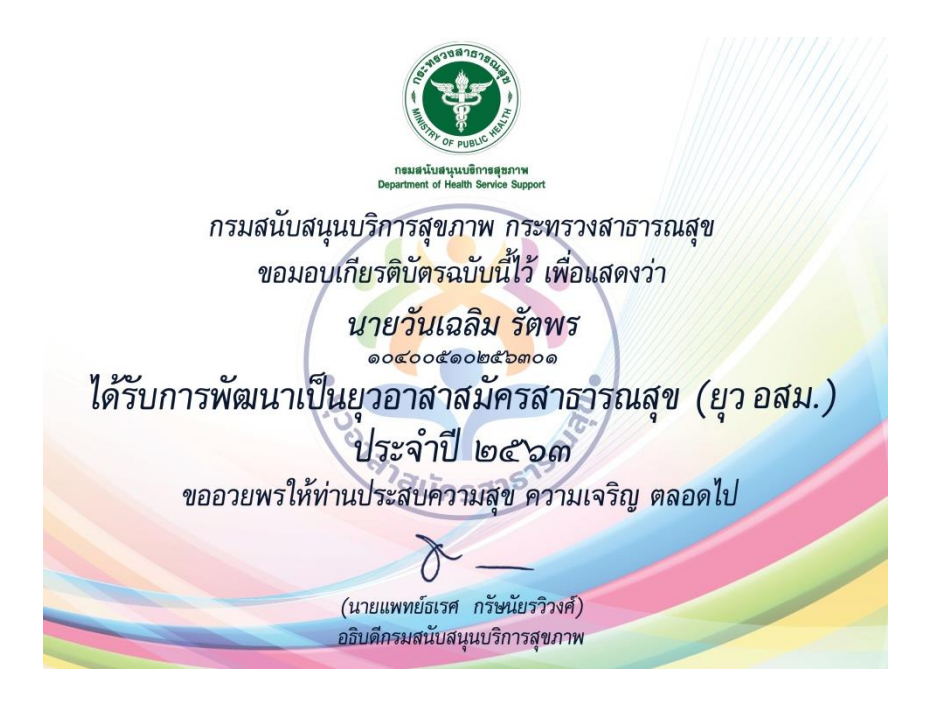

ภาพที่ 15 ตัวอย่างใบประกาศยุวอาสาสมัครสาธารณสุข

#### 4. เมนูรายชื่อผู้ที่ต้องแก้ไข

เมนูรายชื่อผู้ที่ต้องแก้ไขข้อมูล เป็นเมนูแสดงรายชื่อนักเรียนที่ลงทะเบียนในระบบลงทะเบียน ยุวอาสาสมัครสาธารณสุขและ Admin ผู้ดูแลระบบของแต่ละจังหวัดได้ตรวจสอบแล้ว ข้อมูลการสมัครยังไม่ ครบถ้วนหรือข้อมูลไม่สมบูรณ์ Admin ผู้ดูแลระบบของแต่ละจังหวัดก็จะมีคำแนะนำให้แก้ไขข้อมูล ซึ่งดูได้จาก หัวข้อ "เหตุผลที่ไม่ผ่าน" ซึ่งนักเรียนผู้สมัครก็จะสามารถเรียกดูข้อมูล และคำแนะนำต่างๆ เพื่อดำเนินการ แก้ไขต่อไป ตามรายละเอียดวงกลมสีน้ำเงิน **ดังภาพที่ 16** 

| 🗧 🔶 C 🔺 ไม่ปลอดภัย   gen               | -hed.com/user/manage/na    | menotpass           |                                |                     |           |                | 😭 🔆 หยุดชั่วคราว                                                     |
|----------------------------------------|----------------------------|---------------------|--------------------------------|---------------------|-----------|----------------|----------------------------------------------------------------------|
| 🔢 แอป 🥝 สารสนเทศนิสิตมก. 🌞 ปร          | ะกาศ รายชื่อวารสา 🧲 Goog   | le 🔇 🖬 วารสารสุขศีก | กษาและ 🖬 GEN-H Health H        | lero                |           |                |                                                                      |
| ยุวอาสาสมัครสาธารณสุข                  | ≡                          |                     |                                |                     |           | @KKN701@hed 28 | แก้ไขข้อมูล Logout <sup>▲</sup>                                      |
| User                                   |                            |                     | ราย                            | ชื่อผู้ที่ต้องแก้ไข |           |                |                                                                      |
| 🖶 หน้าหลัก                             |                            |                     |                                |                     |           |                |                                                                      |
| 🗙 รายชื่อผู้ที่ยังไม่เป็นยุวอาสา(user) |                            |                     |                                |                     |           |                |                                                                      |
| 🖌 รายชื่อผู้ที่เป็นยุวอาสาแล้ว(user)   | Show 10 🗸 e                | tries               |                                |                     |           | Search:        | Excel                                                                |
| 🕝 รายช่อผู้ที่ต้องแก้ไข                |                            |                     | ชื่อ รหัส                      | a                   |           |                | เหตุผล<br>ที่ไม่                                                     |
| 🖋 รายชื่อผู้ที่ทำการแก้ไขแล้ว          | เขต                        | 💵 จังหวัด           | ปร์ โรงเรียน ปร์ โรง           | เรียน 🕼 ชื่อ        | 🕼 นามสกุล | II             | whu lî #lî                                                           |
|                                        | 7                          | ขอนแก่น             | กุดเข้ห้วยบง 104<br>วิทยานุกูล | 0050282 กรวิกา      | คตอินทร์  |                | หลักฐาน ดู<br>ผลงานไม่ ข้อมูล<br>ตรงตามที่ / <mark>ลบ</mark><br>แจ้ง |
|                                        | Showing 1 to 1 of 1 entrie | S                   |                                |                     |           | Prev           | rious 1 Next                                                         |
|                                        |                            |                     |                                |                     |           |                |                                                                      |
|                                        |                            |                     |                                |                     |           |                |                                                                      |
|                                        | Copyright © 2020, UWARS/   | ALL RIGHT RESERVED. |                                |                     |           |                | -                                                                    |

ภาพที่ 16 เมนูรายชื่อผู้ที่ต้องแก้ไขข้อมูลยุวอาสาสมัครสาธารณสุข

#### 5. เมนูรายชื่อผู้ที่ทำการแก้ไขแล้ว

เมนูรายชื่อผู้ที่ทำการแก้ไขข้อมูลแล้ว เป็นเมนูแสดงผลรายชื่อนักเรียนที่ปรับปรุงแก้ไขข้อมูลจากเมนู รายชื่อผู้ที่ยังไม่เป็นยุวอาสาสมัครสาธารณสุข เมื่อปรับปรุงและบันทึกข้อมูลเสร็จเรียบร้อยระบบจะทำการย้าย ข้อมูลอัตโนมัติมาที่เมนูรายชื่อผู้ที่ทำการแก้ไขแล้ว เพื่อรอให้ Admin ผู้ดูแลระบบของแต่ละจังหวัดตรวจสอบ ความถูกต้องอีกครั้งเพื่อพิจารณาอนุมัติให้อยู่ในฐานข้อมูลรายชื่อผู้ที่เป็นยุวอาสาแล้วต่อไป **ดังภาพที่ 17** 

| ← → C ▲ ไม่ปลอดภัย   gen-hed.co        | m/user/manage/namedone       |                           |                          |          |             | Q L      | ร 🍕 หยุดชั่ว            | มคราว : |
|----------------------------------------|------------------------------|---------------------------|--------------------------|----------|-------------|----------|-------------------------|---------|
| 🎹 แอป 🥝 สารสนเทศนิสิตมก. 👼 ประกาศ ราย  | ชื่อวารสา G Google 🔇         | 🖬 วารสารสุขศึกษาและ 🖬 GEI | N-H Health Hero          |          |             |          |                         |         |
| ยุวอาสาสมัครสาธารณสุข =<br>            | ≡                            |                           |                          |          | ©KKN701@hed | 28 u     | ก้ไขข้อมูล Lo           | ogout   |
| User                                   |                              |                           | รายชื่อผู้ที่ได้ทำการแกั | ไขแล้ว   |             |          |                         |         |
| 希 หน้าหลัก                             |                              |                           |                          |          |             |          |                         |         |
| 🗙 รายชื่อผู้ที่ยังไม่เป็นยุวอาสา(user) |                              |                           |                          |          |             |          |                         |         |
| ✓ รายชื่อผู้ที่เป็นยุวอาสาแล้ว(user)   | Show 10 🗸 entries            | 5                         |                          |          | Search:     |          | Excel                   |         |
| C รายชื่อผู้ที่ต้องแก้ไข               | เขต 💵 จังหวัด                | 1 ชื่อโรงเรียน            | 🕼 รหัสโรงเรียน           | ่‡† ชื่อ | 🕼 นามสกุล   |          | # 11                    |         |
| รายชื่อผู้ที่ทำการแก้ไขแล้ว            | 7 ขอนแก่น                    | กุดเข้ห้วยบงวิทยานุกูล    | 1040050282               | กรวิกา   | คตอินทร์    | ດູບໍ     | ไอมูล / <mark>ลบ</mark> |         |
|                                        | Showing 1 to 1 of 1 entries  |                           |                          |          |             | Previous | 1 Next                  |         |
|                                        |                              |                           |                          |          |             |          |                         |         |
|                                        |                              |                           |                          |          |             |          |                         |         |
|                                        |                              |                           |                          |          |             |          |                         |         |
|                                        | Copyright © 2020, UWARSA ALL | RIGHT RESERVED.           |                          |          |             |          |                         |         |

**ภาพที่ 17** เมนูรายชื่อยุวอาสาสมัครสาธารณสุขผู้ที่ทำการแก้ไขข้อมูลแล้ว

#### ส่วนที่ 2 การใช้งานและรายละเอียดข้อมูลแต่ละเมนูสำหรับผู้ใช้งานระบบลงทะเบียน 1. เมนูการลงทะเบียนเพื่อเข้าใช้งาน

เริ่มต้นการใช้งานเมื่อผู้ใช้งานเปิดหน้า Website ระบบลงทะเบียนจะปรากฏหน้าจอ **ดังภาพที่ 18** โดยผู้ใช้งาน **กดปุ่มลงทะเบียน (Register)** เพื่อเข้าสู่หน้าระบบลงทะเบียน และจะพบหน้าจอหลักระบบ ลงทะเบียน **ดังภาพที่ 19** 

| Ken health http://gen-hed.com/ | >0 |
|--------------------------------|----|
| ยุวอาสาสมัครสาธารณสุข          |    |
|                                |    |
|                                |    |
| ลงทะเบียน(Register)            |    |

ภาพที่ 18 หน้าจอหลักเข้าสู่ระบบลงทะเบียนยุวอาสาสมัครสาธารณสุข

| 3 🔒 gen-hed.com                                                               | /member                             |                                                                                                    |                              |                                   |                   | © ☆ | - 🗇  | 3 |
|-------------------------------------------------------------------------------|-------------------------------------|----------------------------------------------------------------------------------------------------|------------------------------|-----------------------------------|-------------------|-----|------|---|
| 🕒 Gmail 🕒 YouTube                                                             | 🔹 Translate                         |                                                                                                    |                              |                                   |                   |     |      | 1 |
| มัครสาธารณสุข                                                                 |                                     |                                                                                                    |                              |                                   |                   |     |      |   |
|                                                                               |                                     |                                                                                                    |                              |                                   |                   |     |      |   |
| ขอมูล ข่าวสาร                                                                 | รายชื่อผู้ที่รอการคัดเลือก          | รายชื่อผู้ที่ผ่านการคัดเลือกเป็นยุวอาสาเรียบร้อยแล้ว                                                                   | รายชื่อผู้ที่ต้องแก้ไขข้อมูล | ปรับปรุงข้อมูลส่วนบุคคล           | สำหรับเจ้าหน้าที่ |     |      |   |
|                                                                               |                                     |                                                                                                    |                              |                                   |                   |     |      |   |
| จังหวัด (City)                                                                |                                     | โรงเรียน (School)                                                                                                    |                              | รหัสโรงเรียน (School Code)        |                   |     | - 1  |   |
| เลือกจังหวัด                                                                  |                                     | <ul> <li>เลือกโรงเรียน</li> </ul>                                                                                      | *                            | รหัสโรงเรียน(ขึ้นอัตโนมัติ)       |                   |     | - 11 |   |
| 🔿 โรงเรียนประ                                                                 | ณ 🔿 โรงเรียนขยายไอกาส               | 🔿 โรงเรียนมัธยมศึกษา                                                                                                   |                              |                                   |                   |     |      |   |
| ั โรงเรียนประ                                                                 | ณ 🔿 โรงเรียนขยายไอกาส               | โรงเรียนประเมศึกษา                                                                                                    |                              |                                   |                   |     |      |   |
| ัโรงเรียนประ<br>ไปรไฟล์ (Profile)                                             | ณ 0 โรงเรียนขยายไอกาส               | <ul> <li>โรงเรียนประเมศึกษา</li> </ul>                                                                                 |                              |                                   | O MIEL O HADA     |     |      |   |
| ัโรงเรียนประ<br>โปรไฟล์ (Profile)<br>กำนำหน้า                                 | nu O Isotšeuvenelama<br>• 6a (First | O Isatšeudeeufinni<br>name)                                                                                            | นามสกุล (Last name)          |                                   | 0 вле 0 нкйо      | _   |      |   |
| ั โรงเรียนประ<br>ไปรไฟล์ (Profile)<br>ทำปาหน้า<br>อายุ (Age)                  | nu O IsətSeutenələmə<br>v Bə (First | <ul> <li>โรงเรียนประเทศิกษา</li> <li>name)</li> <li>เลยบัตรประจำตัวประชาชนเปิว Ca</li> </ul>                           | นามสกุล (Last name)<br>เกม   | abuqo (Height)                    | о вле ОнгФо       |     |      |   |
| ั โรงเรียนประ<br>โปรไฟล์ (Profile)<br>คำปาหป่า<br>อายุ (Age)                  | nu 🔿 IsotSouvenolama                | <ul> <li>โรงเรียนมัยยมศึกษา</li> <li>name)</li> <li>เลยมัตรประจำตัวประยายม(ID Ca</li> </ul>                            | utuanja (Last name)<br>ird)  | (HgieH) opucls                    | ิยาย ⊖ หณิง       |     |      |   |
| ั โรงเรียนประ<br>โปรโฟล์ (Profile)<br>ทำปาหป้า<br>ฮายุ (Age)<br>ป้าหม้า (Weig | nu O tsotšouvenoloma                | <ul> <li>โรงเรียนประเทศหา</li> <li>กลาทอ)</li> <li>เลยบัตรประจำตัวประชายบ0D Ca</li> <li>เมอร์โกรศัพท์ (Tei)</li> </ul> | unuarņa (Last name)<br>rd)   | ສ່ວນຊາວ GHeight)<br>ອົນແລ Esmail) | овла Онийо        |     |      |   |

ภาพที่ 19 เมนูหน้าจอหลักระบบลงทะเบียนยุวอาสาสมัครสาธารณสุข

เมื่อเข้าสู่หน้าระบบลงทะเบียนจะปรากฏช่องให้กรอกข้อมูล โดยส่วนแรกจะเป็นข้อมูลที่ตั้งยุวอาสา สมัครสาธารณสุข ได้แก่ จังหวัด โรงเรียน ให้คลิกเลือกจังหวัด จะปรากฏชื่อของโรงเรียนที่อยู่ในจังหวัดของ นักเรียน เมื่อเลือกโรงเรียนแล้ว รหัสของโรงเรียนจะปรากฏขึ้นทันที ในช่องถัดมาให้นักเรียนเลือกประเภทของ โรงเรียน เป็นโรงเรียนประถม โรงเรียนขยายโอกาส โรงเรียนมัธยม **ดังภาพที่ 20** 

| Image: Organization of the second second | ✓ - □ × ■ Q & ★ ● ★ 1          |
|----------------------------------------------------------------------------------------------------|--------------------------------|
| 🛄 Apps 😰 Gmail 😰 YouTube 🗯 Translate                                                                                                    | III Reading list               |
| ยุวอาสาสมัครสาธารณสุข                                                                                                    |                                |
| ลงทะเบียน ข้อมูล ข่าวสาร รายชื่อผู้ที่รอการคัดเลือก รายชื่อผู้ที่ผ่านการคัดเลือกเป็นยุวอาสาเรียบร้อยแล้ว รายชื่อผู้ที่ต้องแก้ไข                                                                                                    | ข้อมูล ปรับปรุงข้อมูลส่วนบุคคล |
| สำหรับเจ้าหน้าที่                                                                                                    |                                |
|                                                                                                    |                                |
| จังหวัด (City) เลือกจังหวัด 🔹                                                                                                    |                                |
| โรงเรียน (School) เลือกโรงเรียน                                                                                                    |                                |
| รหัสโรงเรียน (School Code)                                                                                                    |                                |
| รหัสโรงเรียน(ขึ้นฮัตโนมัติ)                                                                                                    |                                |
| ประเภทโรงเรียน (School Type)                                                                                                    |                                |
| 🔿 โรงเรียนประถม 🔿 โรงเรียนขยายโอกาส 🔿 โรงเรียนมัธยมศึกษา                                                                                                    |                                |
|                                                                                                    |                                |
|                                                                                                    |                                |
| Copyright © 2020, UWARSA ALL RIGHT RESERVED.                                                                                                    |                                |

**ภาพที่ 20** เมนูการกรอกข้อมูลในส่วนรายละเอียดโรงเรียนของยุวอาสาสมัครสาธารณสุข

ส่วนต่อมาจะเป็นส่วนของการกรอกข้อมูลรายละเอียดของนักเรียน (โปรไฟล์) ประกอบด้วย คำ นำหน้าชื่อ ชื่อ นามสกุล เพศ อายุ และเลขบัตรประจำตัวประชาชน ส่วนสูง น้ำหนัก เบอร์โทรศัพท์ อีเมล ปีที่ เริ่มเป็นทีมสร้างเสริมสุขบัญญัติแห่งชาติในโรงเรียน (กรอกปีปัจจุบันที่นักเรียนสมัคร เช่น สมัคร 2563 ให้ใส่ 2563) และนักเรียนมีโรคประจำตัวหรือไม่ ถ้าไม่มีตอบไม่มี ถ้ามีเป็นโรคอะไร จากนั้นให้เลือกไฟล์อัพโหลด รูปภาพใบหน้าของนักเรียน ในช่องอัพโหลดรูปภาพโปรไฟล์ใบหน้าตัวเอง **ดังภาพที่ 21** 

| คำนำหน้า 🗸                    | ชื่อ (First name) | นามสกุล (Las                     | it name) | ି ୪୩୫ ି ମୟିତ |
|-------------------------------|-------------------|----------------------------------|----------|--------------|
| อายุ (Age)                    |                   | เลขบัตรประจำตัวประชาชน(ID Card)  | (Height) | ÷            |
| น้ำหนัก (Weight)              |                   | เมอร์โทรศัพท์ (Tel)              |          |              |
| ปีที่เริ่ม (Year Started)     |                   | ไรคประจำตัว (Congenital disease) |          |              |
| *อัพรูปภาพโปรไฟล์ใบหน้าตัวเอง |                   |                                  |          |              |

ภาพที่ 21 เมนูกรอกข้อมูลรายละเอียดส่วนบุคคลของยุวอาสาสมัครสาธารณสุข

ส่วนต่อไปเป็นส่วนของการกรอกที่อยู่ของนักเรียน โดยให้พิมพ์รายละเอียด บ้านเลขที่ ชื่อหมู่บ้าน ตำบล อำเภอ จังหวัด และรหัสไปรษณีย์ ดังภาพที่ 22

| dress) |          |          |  |
|--------|----------|----------|--|
| เลขที่ | หมู่บ้าน | ตำบล     |  |
| ดเ     | ຈັ່ນHວັດ | ไปรษณีย์ |  |
|        | VVIDA    | 030100   |  |

**ภาพที่ 22** เมนูการกรอกข้อมูลที่อยู่ของยุวอาสาสมัครสาธารณสุข

ส่วนต่อมาเป็นส่วนรายละเอียดของนักเรียนโดยส่วนแรกเป็นส่วนกรอกข้อมูลความสามารถพิเศษ โดยกรอกข้อความในช่องความสามารถพิเศษ หากมีเพิ่มเติมให้กดสัญลักษณ์ที่เป็น (+ Add) เพื่อเพิ่มเติม ความสามารถพิเศษ ช่องผลงานให้กรอกชื่อผลงานที่นักเรียนดำเนินการกิจกรรมในโรงเรียน หากมีเพิ่มเติมให้ กดสัญลักษณ์ที่เป็น (+ Add)

จากนั้นแนบหลักฐานไฟล์รูปภาพผลงานกิจกรรมการดำเนินงานของนักเรียนในช่องไฟล์รูปภาพ และสรุป รายงานผลงานกิจกรรมการดำเนินงานเป็นไฟล์ PDF

\* หมายเหตุ ชื่อผลงาน ไฟล์รูปภาพ และไฟล์ PDF ต้องเป็นผลงานเรื่องเดียวกัน

ส่วนถัดไปเป็นส่วนของการแนบผลงานหลักฐานการผ่านอบรม 2 ช่องทางใดทางหนึ่ง ได้แก่

1.ผ่านระบบออนไลน์ (ผลการผ่านการทดสอบ Post-test)

2.ผ่านการอบรมในโรงเรียนส่งเสริมสุขบัญญัติแห่งชาติโดยการแนบหลักฐานผ่านการอบรมเป็นไฟล์ รูปภาพ

ส่วนสุดท้ายคือการกรอกข้อมูลในช่องสิ่งที่คาดหวังว่าจะได้รับจากการเป็นยุวอาสาสมัครสาธารณสุข โดยกรอกข้อความในช่องสิ่งที่คาดว่าจะได้รับ เพื่อจะได้ทราบว่าต้องการอบรมเพิ่มพูนทักษะด้านใดเป็นพิเศษ หากมีเพิ่มเติมให้กดสัญลักษณ์ที่เป็น (+ Add) เช่นเดียวกัน

เมื่อกรอกข้อมูลทุกช่อง และตรวจสอบความถูกต้องเป็นที่เรียบร้อยให้ดำเนินการ **กดบันทึก (Save)** ข้อมูลทั้งหมดจะส่งให้ผู้ดูแลตรวจสอบความถูกต้องครบถ้วนของข้อมูลอีกครั้ง **ดังภาพที่ 23** 

| ⇒ G ∎       | gen-hed.com/member                                         |                                     | Ng Q 얀 ☆ 🔮 🛸 |
|-------------|------------------------------------------------------------|-------------------------------------|--------------|
| Apps 🖬 Gmai | il YouTube 🕼 Iranslate                                     |                                     | E Reading I  |
|             | ความสามารถพีเศษ :                                          |                                     |              |
|             | ความสามารถพัเศษ                                            |                                     | + Add        |
|             |                                                            |                                     | _            |
|             | พลงาน:                                                     |                                     |              |
|             | ผลงาน                                                      |                                     | + Add        |
|             |                                                            |                                     |              |
|             | ໄຟລ໌ ຮູປກາພ :                                              | لَwá PDF :                          |              |
|             | Choose Files No file chosen                                | Choose File No file chosen          |              |
|             |                                                            |                                     |              |
|             | แบบหลักงานผ่านการอบรม (E-Learnine) / หรือการอบรมที่จัดขึ้น | ในโรงเรียนส่งเสริมสขบัฒนปติแห่งชาติ |              |
|             | ไฟล์ รูปภาพ :                                              |                                     |              |
|             | Choose Files No file chosen                                |                                     |              |
|             |                                                            |                                     |              |
|             | duda una tati munuta puesto a                              |                                     |              |
|             | ส่งที่เองทารจะแรงงาททารเบนชุมชาติ เลมหราะ                  |                                     | + Add        |
|             |                                                            |                                     |              |
|             |                                                            |                                     |              |

**ภาพที่ 23** เมนูกรอกข้อมูลความสามารถพิเศษ ผลงาน หลักฐานผ่านการอบรม และสิ่งที่คาดหวังจากการเป็น ยุวอาสาสมัครสาธารณสุข

#### 2. เมนูรายชื่อผู้ที่ผ่านการคัดเลือกเป็นยุวอาสาสมัครสาธารณสุข

คลิกเลือกเมนูรายชื่อผู้ที่ผ่านการคัดเลือกเป็นยุวอาสาสมัครสาธารณสุขเพื่อตรวจสอบว่า ผู้ลงทะเบียนผ่านการคัดเลือกหรือไม่ **ดังภาพที่ 24** 

| 🚱 Gen health  | ×              | +                            |                  |                   |                      |                              |                         |                |     | $\sim$ | -   | ٥     | ×        |
|---------------|----------------|------------------------------|------------------|-------------------|----------------------|------------------------------|-------------------------|----------------|-----|--------|-----|-------|----------|
| ← → C         | gen-hed.com/n  | ameapprove                   |                  |                   |                      |                              |                         |                | r ¢ | ☆      | . 🍫 | • =   | :        |
| 👬 Apps 🕒 Gr   | mail 🕒 YouTube | 🗯 Translate                  |                  |                   |                      |                              |                         |                |     |        |     | Readi | ng list  |
| ยุวอาสาสมัครส | สาธารณสุข      |                              |                  |                   |                      |                              |                         |                |     |        |     |       | <b>^</b> |
| ลงทะเบียน     | ข้อมูล ข่าวสาร | รายชื่อผู้ที่รอการคัดเลือก 🧲 | รายชื่อผู้ที่ผ่า | นการคัดเลือกเป็นเ | ยุวอาสาเรียบร้อยแล้ว | วายชื่อผู้ที่ต้องแก้ไขข้อมูล | ปรับปรุงข้อมูลส่วนบุคคล | สำหรับเจ้าหน้า | 1   |        |     |       |          |
|               |                | STE                          | ยชื่อผู้เ        | ที่ผ่านก          | ารคัดเลือ            | กให้เป็นยุวอ                 | จาสาสมัคร               |                |     |        |     |       |          |
|               |                |                              |                  |                   |                      | Sear                         | ch                      | <b>ب</b>       |     |        |     |       |          |
|               |                | รหัส ยุว.อสม                 | เขต              | จังหวัด           | ชื่อโรงเรียน         | รหัสโรงเรียน                 | ชื่อ นามสกุ             | a              |     |        |     |       |          |
|               |                | 10436604406402               | 8                | หนองคาย           | บ้านโปร่งสำราญ       | 1043660440                   | ชิดชนก รัตนมง           | na             |     |        |     |       |          |
|               |                | 10436604406401               | 8                | หนองคาย           | บ้านโปร่งสำราญ       | 1043660440                   | ภูริวัฒน์ มูลทิพย์      |                |     |        |     |       |          |
|               |                | 10854600936405               | 11               | ระนอง             | พิชัยรัตนาคาร        | 1085460093                   | เกริกชัย รวยสวั         | สดิ์           |     |        |     |       |          |
|               |                | 10854600936404               | 11               | ระบอง             | พิชัยรัตนาคาร        | 1085460093                   | อริสา ผดุงกา            | รวิจิตร        |     |        |     |       | 1.5      |

**ภาพที่ 24** เมนูแสดงรายชื่อที่ผ่านการคัดเลือกให้เป็นยุวอาสาสมัครสาธารณสุข

2.1 การค้นหารายชื่อยุวอาสาสมัครสาธารณสุขที่ผ่านการคัดเลือก

การค้นหารายชื่อยุวอาสาสมัครสาธารณสุขที่ผ่านการคัดเลือกสามารถตรวจสอบได้จากการ ค้นหาในเมนู Search ตามวงกลมสีแดง ซึ่งสามารถเลือกค้นหาได้ทั้งจากเขต จังหวัด ชื่อโรงเรียน รหัสโรงเรียน ชื่อ และนามสกุล โดยผู้ใช้สามารถกดเลือกคุณลักษณะที่ต้องการค้นหาได้ **ดังภาพที่ 25** 

| 🚯 Gen health                           | :              | × +                        |                 |                   |                      |                              |            |                             |                   |     | $\sim$ | -          | ٥      | ×       |
|----------------------------------------|----------------|----------------------------|-----------------|-------------------|----------------------|------------------------------|------------|-----------------------------|-------------------|-----|--------|------------|--------|---------|
| $\leftarrow \  \  \rightarrow \  \  G$ | gen-hed.com/   | nameapprove                |                 |                   |                      |                              |            |                             |                   | r ¢ | ☆      | <b>@</b> 1 | •      | :       |
| 👯 Apps 🗈 Gn                            | nail 💽 YouTube | 🗯 Translate                |                 |                   |                      |                              |            |                             |                   |     |        | []]        | Readin | ig list |
| ยุวอาสาสมัครส                          | กธารณสุข       |                            |                 |                   |                      |                              |            |                             |                   |     |        |            |        | Â       |
| ลงทะเบียน                              | ข้อมูล ข่าวสาร | รายชื่อผู้ที่รอการคัดเลือก | รายชื่อผู้ที่ผ่ | านการคัดเลือกเป็น | ยุวอาสาเรียบร้อยแล้ว | รายชื่อผู้ที่ต้องแก้ไขข้อมูล | ປຣັບປຣຸ    | งข้อมูลส่วนบุคคล            | สำหรับเจ้าหน้าที่ |     |        |            |        |         |
|                                        |                | ราย                        | ยชื่อผู้        | ที่ผ่านก          | ารคัดเลือ            | กให้เป็นยุวอ                 | าสาล       | สมัคร                       |                   |     |        |            |        |         |
|                                        |                | รหัส ยุว.อสม               | เขต             | จังหวัด           | ชื่อโรงเรียน         | รหัสโรงเรียน                 | ชื่อ       | Search in:<br>🔽 SHੌส ยว.อสม | _                 |     |        |            |        |         |
|                                        |                | 10436604406402             | 8               | หนองคาย           | บ้านโปร่งสำราญ       | 1043660440                   | ชิดชนก     | 🗾 ເບດ                       |                   |     |        |            |        |         |
|                                        |                | 10436604406401             | 8               | หนองคาย           | บ้านโปร่งสำราญ       | 1043660440                   | ກູຮົວັເນນ໌ | จังหวัด                     |                   |     |        |            |        |         |
|                                        |                | 10854600936405             | 11              | ระนอง             | พิชัยรัตนาคาร        | 1085460093                   | เกริกชัย   | ออเรงเรยน                   |                   |     |        |            |        |         |
|                                        |                | 10854600936404             | 11              | ระนอง             | พิชัยรัตนาคาร        | 1085460093                   | อริสา      | 🛃 ชื่อ                      |                   |     |        |            |        |         |
|                                        |                | 10854600936403             | 11              | ระนอง             | พิชัยรัตนาคาร        | 1085460093                   | ปุณยวี     | 🔽 นามสกุล                   |                   |     |        |            |        |         |

**ภาพที่ 25** เมนูแสดงรายชื่อ และการค้นหารายชื่อยุวอาสาสมัครสาธารณสุขที่ผ่านการคัดเลือก

นักเรียนจะได้รหัสยุวอาสาสมัครสาธารณสุข (รหัส ยุว อสม) ในกรณีที่ผ่านการคัดเลือก และ ผู้รับผิดชอบจังหวัดจะส่งใบประกาศมาให้นักเรียนภายหลัง กรณีที่ค้นหารายชื่อแล้วไม่พบให้เลือกเมนูรายชื่อ ผู้ที่ต้องแก้ไขข้อมูล โดยพิมพ์รหัสประจำตัวประชาชน 13 หลัก จะปรากฏชื่อของผู้ลงทะเบียน พร้อมเหตุผลที่ ให้แก้ไข **ดังภาพที่ 26** 

| S Gen health                                | ×               | +                         |                                       |                    |                  |                      |                                        |                       | $\checkmark$       | - 0 ×          |  |
|---------------------------------------------|-----------------|---------------------------|---------------------------------------|--------------------|------------------|----------------------|----------------------------------------|-----------------------|--------------------|----------------|--|
| $\leftrightarrow$ $\rightarrow$ C $\bullet$ | gen-hed.com/edi | t                         |                                       |                    |                  |                      |                                        |                       | \$ 0 0 ☆           | 🛭 🗯 😩 🗄        |  |
| 👯 Apps 💿 Gmail                              | 🕨 YouTube 🧌     | ; Translate               |                                       |                    |                  |                      |                                        |                       |                    | 📰 Reading list |  |
| ยุวอาสาสมัครส                               | าธารณสุข        |                           |                                       |                    |                  |                      |                                        |                       |                    | Î              |  |
| ลงทะเบียน                                   | ข้อมูล ข่าวสาร  | รายชื่อผู้ที่รอการคัดเลือ | ก รายชื่อผู้ที่ผ่าเ                   | นการคัดเสือกเป็นย  | ขวาสาเรียบร้อย   | ยแล้ว รายชื่         | อผู้ที่ต้องแก้ไขข้อมูล                 | ปรับปรุงข้อมูลส่วนบุค | เคล สำหรับเจ้าหน้า | Ч              |  |
|                                             |                 | กรากรษัวเไตย (ระหา)       | <b>S</b> ີ 18                         | ยชื่อผู้ที่        | ต้องแ            | ก้ไขข้อ              | มูล                                    |                       |                    |                |  |
|                                             |                 | ทรงกราสงัตรรรรษาต         | กรอกรหสมตรมระชาชน 13 หลก เพอกาการแกเข |                    |                  |                      |                                        |                       |                    |                |  |
|                                             |                 | Show 10 🗸 er              | itries                                |                    |                  |                      | Search:                                |                       |                    |                |  |
|                                             |                 | เขต ↓่≟ จังหวัด ↓         | ↑ ชื่อโรงเรียน ↓↑                     | รหัส<br>โรงเรียน 🎝 | ชื่อ ↓↑          | นามสกุล 🎼            | เหตุผลที่ไม่ผ่าน                       | ţţ                    |                    |                |  |
|                                             |                 | 8 anauns                  | ธาตุนารายณ์<br>วิทยา                  | 1047540629         | UOWS             | ศักดิ์ทรัพย์<br>สิริ |                                        |                       |                    |                |  |
|                                             |                 | 1 แม่ฮ่องสอเ              | ม บ้านแม่ปิง                          | 1058420053         | ด.ญ.ศุภ<br>กานต์ | ศรีสุดาวงศ์          | ขาดความสามารถพิเ<br>รางวัลที่เคยได้รับ | ศษและผลงานหรือ        |                    |                |  |

ภาพที่ 26 เมนูรายชื่อยุวอาสาสมัครสาธารณสุขที่ต้องแก้ไขข้อมูล

#### 3. การปรับปรุงข้อมูลส่วนบุคคลของยุวอาสาสมัครสาธารณสุข

เมื่อท่านได้ผ่านการรับรองเป็นยุวอาสาสมัครสาธารณสุขและมีการดำเนินการหรือการทำกิจกรรม ต่างๆ เพิ่มเติมจากที่ได้ลงทะเบียนเป็น ยุวอาสาสมัครสาธารณสุขผ่านระบบลงทะเบียนครั้งแรก ท่านสามารถ ปรับปรุงข้อมูลส่วนบุคคลรวมทั้งสามารถแนบเอกสารเอกสารหรือหลักฐานการดำเนินงานเพิ่มเติมให้เป็น ปัจจุบันได้ โดยผ่านเมนูปรับปรุงข้อมูลส่วนบุคคล **ดังภาพที่ 27** 

| $\leftrightarrow$ $\rightarrow$ C ( | gen-hed.com    |                            |                                                                                                    | ☆ | : 0 |
|-------------------------------------|----------------|----------------------------|----------------------------------------------------------------------------------------------------|---|-----|
| ยุวอาสาสมัคร                        | สาธารณสุข      |                            |                                                                                                    |   | Â   |
| ลงทะเบียน                           | ข้อมูล ข่าวสาร | รายชื่อผู้ที่รอการคัดเสือก | รายช่อผู้ที่ผ่านการกัดเลือกเป็นชุวอาสาเรียบร้อยแล้ว รายช่อผู้ที่ต้องแก้ไขข้อมูล ปรับปรุงข้อมูลส่วนบุคคล สำหรับเจ้าหน้าที่                           |   |     |
|                                     |                |                            | E BARMANIN SATISTICAL                                                                                                    |   |     |
|                                     |                |                            | ชนดอนการพจมนายุวอาสาสมครสาธารณสุขในโรงเรยนสงเสรมสุขบญญตแห่งชาด<br>เป้าหมาย <u>ใช้แขมมากรุษบัญญัติแต่งษณิ เพื่อบ้องกันภามแหร่ระบกสโหลโลมิล-10</u>    |   |     |
|                                     |                |                            | มาวอบรุ่นใหม่ ใส่ใจขุมาาพ ตามแมวสุขบัญญาติแห่งชาติ กิดุมะให้ว่าแร่หมมติการเริ่มหรู<br>บิติดอาลา ร่วมพ้อมาจุมอย<br>ม.สะมันคุณกรุ่มสามาร์ได้รัวด์ไทม์ |   |     |
|                                     |                |                            |                                                                                                    |   |     |
|                                     |                |                            | ระบบนการ         รับสอบ<br>กระบบนการ         รับสอบ<br>กระบบนการ         กระบบนการ                                                                  |   |     |
|                                     |                |                            | 1.สร้างทีมงานของโรงเรียน<br>เหรียงตั้งอย่างต่างตากที่<br>อย่างน้อย 10 ดนต่อโรงเรียน                                                                 |   |     |
|                                     |                |                            | 1 2 แกนนำนักเรียนสมัครเข้าเรียนออนไลป<br>Copyright O 2020, UWARSA ALL RIGHT RESERVED.                                                               |   |     |

ภาพที่ 27 เมนูการปรับปรุงข้อมูลส่วนบุคคลของยุวอาสาสมัครสาธารณสุข

เมื่อท่านเข้าสู่หน้าเมนูปรับปรุงข้อมูลส่วนบุคคลแล้วระบบจะแสดงหน้าเมนูซึ่งท่านสามารถเข้าใช้งาน ด้วยการกรอกรหัสยุวอาสาสมัครสาธารณสุข 14 หลัก ที่ได้ลงทะเบียนสมัครเป็นยุวอาสาสมัครสาธารณสุขใน ครั้งแรกซึ่งมีรายละเอียด**ดังภาพที่ 28** โดยระบบจะแสดงผลหน้าเมนูข้อมูลส่วนบุคคลของท่าน ซึ่งสามารถ ปรับปรุงข้อมูลต่างๆ ในช่องกรอกข้อมูล และแนบผลการดำเนินงานเพิ่มเติมที่เป็นปัจจุบันเข้าสู่ระบบต่อไป รายละเอียด**ดังภาพที่ 29** 

| S GEN-H                                 | ×              | +           |                         |       | ~ - 0 ×  |
|-----------------------------------------|----------------|-------------|-------------------------|-------|----------|
| $\leftrightarrow \   \rightarrow \   G$ | gen-hed.com/me | ember_login |                         |       | ie 🕁 🕕 : |
|                                         | GEN-H          |             |                         |       |          |
|                                         |                |             | ปรับปรุงข้อมูลส่วนบุคคล |       |          |
|                                         |                |             | รหัส ยุว.อสม            |       |          |
|                                         |                |             |                         | Login |          |
|                                         |                |             |                         |       |          |
|                                         |                |             |                         |       |          |
|                                         |                |             |                         |       |          |

ภาพที่ 28 การเข้าใช้งานเมนูปรับปรุงข้อมูลส่วนบุคคด้วยการกรอกรหัสยุวอาสาสมัครสาธารณสุข 14 หลัก

| com/member      | _edit                              |                                                     |                              |                            |                   |
|-----------------|------------------------------------|-----------------------------------------------------|------------------------------|----------------------------|-------------------|
| ະເບີຍນ ຜ້ອນູລ ເ | ปาวสาร รายชื่อผู้ที่รอการคัดเลือก  | รายชื่อผู้ที่ผ่านการคัดเลือกเป็นชุวอาสาเรียบร้อยแล้ | รายชื่อผู้ที่ต้องแก้ไขข้อมูล | ปรับปรุงข้อมูลส่วนบุคคล    | สำหรับเจ้าหน้าที่ |
| <b>Зан3о (</b>  | (City)                             | Tsvišeu (School)                                    |                              | รศัสโรงเรียน (School Code) |                   |
|                 |                                    | *                                                   | *                            |                            |                   |
| ประเภทไร        | รงเรียน (School Type)              |                                                     |                              |                            |                   |
| ં ໂડબર્ડ        | รียนประทม 🔿 โรงเรียนขยายไอกาส 🍕    | <ul> <li>โรงเรียนนัธยนศึกษา</li> </ul>              |                              |                            |                   |
| TUSTWÁ (Pr      | ofile)                             |                                                     |                              |                            |                   |
| une             | •                                  |                                                     |                              |                            | 🖲 ଅମଥ 🔿 ମୟସିତ     |
|                 |                                    |                                                     |                              |                            |                   |
|                 |                                    |                                                     |                              |                            |                   |
|                 |                                    |                                                     |                              |                            |                   |
|                 |                                    |                                                     |                              |                            |                   |
|                 |                                    |                                                     |                              |                            |                   |
| *ฮัพรุปภ        | าาพโปรไฟล์ใบหน้าตัวเอง             |                                                     |                              |                            |                   |
|                 | 10                                 |                                                     |                              |                            |                   |
|                 |                                    |                                                     |                              |                            |                   |
| Cho             | ose File No file chosen            |                                                     |                              |                            |                   |
| nəşi (Addr      | ress)                              |                                                     |                              |                            |                   |
|                 |                                    |                                                     |                              |                            |                   |
|                 |                                    |                                                     |                              |                            |                   |
| ความสามาะ       | รถพิเศษ :                          |                                                     |                              |                            |                   |
|                 |                                    |                                                     |                              |                            | + Add             |
| NOVIU :         |                                    |                                                     |                              |                            |                   |
|                 |                                    |                                                     |                              |                            | + Add             |
|                 |                                    |                                                     | Lifer of the l               |                            |                   |
| Cho             | oose Files No file chosen          |                                                     | Choose File No file d        | nosen                      |                   |
|                 |                                    |                                                     |                              |                            |                   |
|                 | şUmw                               |                                                     |                              |                            |                   |
|                 |                                    | ( × Delete                                          |                              |                            |                   |
| ILLING.         | าวามอ่านการวมรม (E-Learning)       |                                                     |                              |                            |                   |
|                 |                                    |                                                     |                              |                            |                   |
| twa şur         | mw:                                |                                                     |                              |                            |                   |
|                 |                                    |                                                     |                              |                            |                   |
| สิ่งที่ต้องกา   | ารจะได้รับจากการเป็นยุวอาสาสมัคร : |                                                     |                              |                            |                   |
|                 |                                    |                                                     |                              |                            | + Add             |
|                 |                                    |                                                     |                              |                            |                   |
|                 |                                    | (กลับหน้าหลัก (HOME)                                | (Jurin (SAVE)                |                            |                   |

ภาพที่ 29 ช่องกรอกข้อมูล และแนบผลการดำเนินงานเพิ่มเติมของยุวอาสาสมัครสาธารณสุขที่เป็นปัจจุบัน 4. เมนูข้อมูล ข่าวสาร

เมนู ข้อมูลข่าวสาร เป็นส่วนแสดงข้อมูลข่าวสาร ประกาศ หรือสื่อต่างๆ สำหรับยุวอาสาสมัคร สาธารณสุขสามารถดาวน์โหลดดูรายละเอียดของข้อมูลเพื่อนำไปใช้ประโยชน์ต่อไป **ดังภาพที่ 30** 

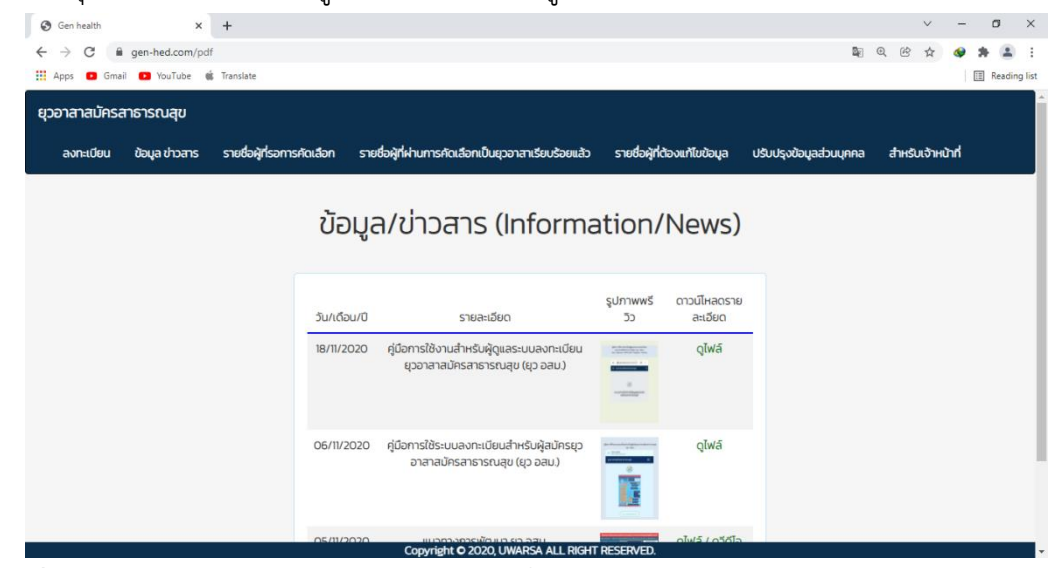

ภาพที่ 30 เมนูแสดงข้อมูลข่าวสาร ประกาศ หรือสื่อต่างๆ สำหรับยุวอาสาสมัครสาธารณสุข

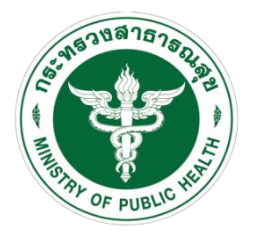

กรมสนับสนุนบริการสุขภาพ Department of Health Service Support

#### ติดต่อ

กองสุขศึกษา กรมสนับสนุนบริการสุขภาพ กระทรวงสาธารณสุข เลขที่ 88/44 หมู่ 4 ซอยสาธารณสุข 8 ถนนติวานนท์ ตำบลตลาดขวัญอำเภอเมืองนนทบุรี จังหวัดนนทบุรี รหัสไปรษณีย์ 11000 โทร 02 1937000 ต่อ 18707 Email:

#### เจ้าหน้าที่ดูแลระบบ

- 1. นางสาวธัญชนก ขุมทอง
- 2. นายธนวรรธน์ ยุทธชัย

#### ภาคผนวก

#### เกณฑ์การพิจารณาได้รับการคัดเลือกเป็นยุวอาสาสมัครสาธารณสุข

ยุวอาสาสมัครสาธารณสุข (ยุว อสม.) คือนักเรียนที่มีจิตอาสา เป็นอาสาสมัครในการดูแลสุขภาพ เพื่อนนักเรียนด้วยกัน รวมทั้งชุมชนของนักเรียนที่อาศัยอยู่ โดยได้รับการคัดเลือกจากโรงเรียน ซึ่งเป็น องค์ประกอบสำคัญของทีมสร้างเสริมสุขบัญญัติแห่งชาติของโรงเรียน ซึ่งมีเกณฑ์การพิจารณา 7 ด้าน ดังนี้

1. เป็นนักเรียนชั้นประถมศึกษาปีที่ 5-6 โรงเรียนขยายโอกาส และโรงเรียนมัธยมศึกษาปีที่

1-6

 2. เป็นผู้ที่มุ่งมั่นเสียสละในการเข้าร่วมเป็น "ทีมสร้างเสริมสุขบัญญัติแห่งชาติของ โรงเรียน" และร่วมดำเนินกิจกรรมสุขภาพตามแนวทางการพัฒนาโรงเรียนสร้างเสริมสุขบัญญัติแห่งชาติ อย่างต่อเนื่องไม่น้อยกว่า 1 เทอม (ภาคการเรียน)

3. เป็นที่ยอมรับของครู อาจารย์ เพื่อนนักเรียน

4. นักเรียนมีการดำเนินงานสร้างเสริมสุขบัญญัติ 5 ด้าน โดยกำหนดเป็น 2 ส่วน ดังนี้

- 4.1 การดำเนินงานที่จำเป็นต้องดำเนินการ
  - 1) การร่วมทีมพัฒนา
  - 2) การพัฒนาเป็นต้นแบบ

4.2 คัดเลือกจากการดำเนินงาน 1 ใน 3 ด้าน ได้แก่

- 1) การจัดกิจกรรมการเรียนรู้
- 2) การพัฒนาปัจจัยแวดล้อม
- การเฝ้าระวังพฤติกรรมสุขภาพ

5. โรงเรียนมีการประเมินตนเองเข้าระบบ Health Gate อยู่ในระดับดีขึ้นไป

 6. ผลการประเมินความรอบรู้ด้านสุขภาพของนักเรียนทั้งหมดมีระดับความรอบรู้ด้าน สุขภาพผ่านเกณฑ์ตั้งแต่ระดับดีขึ้นไป

7. ผลการประเมินพฤติกรรมสุขภาพตามสุขบัญญัติแห่งชาติของนักเรียนทั้งหมดมีระดับ ผ่านเกณฑ์ตั้งแต่ระดับดีขึ้นไป

#### นิยามทีมสร้างเสริมสุขบัญญัติแห่งชาติของโรงเรียน

หมายถึงกลุ่มผู้แทนบุคลากรและแกนนำนักเรียนที่ร่วมดำเนินการจัดการส่งเสริมพฤติกรรมสุขภาพ ตามแนวทางสุขบัญญัติแห่งชาติให้แก่นักเรียนในโรงเรียน

องค์ประกอบของทีมสร้างเสริมสุขบัญญัติแห่งชาติของโรงเรียน ประกอบด้วย

 ผู้บริหารโรงเรียน เป็นประธานหรือหัวหน้าทีม ทำหน้าที่ให้การสนับสนุนการดำเนินงาน ทั้งทางด้านนโยบายและทรัพยากร พร้อมให้คำปรึกษาแนะนำแก่ทีม

2. ครู อาจารย์ที่รับผิดชอบด้านสุขภาพ ไม่น้อยกว่า 2 คน ทำหน้าที่วางแผนและบริหารจัดการ โครงการโรงเรียนสร้างเสริมสุขบัญญัติแห่งชาติ

 แกนนำนักเรียนที่ได้รับการพัฒนาเป็นยุวอาสาสมัครสาธารณสุขโดยมีจำนวนเพียงพอต่อการ ดูแลสมาชิกในโรงเรียนได้อย่างครอบคลุมทุกระดับชั้น ทำหน้าที่เป็นผู้ร่วมดำเนินโครงการโรงเรียนสร้างเสริม สุขบัญญัติแห่งชาติ ให้แก่ เพื่อนนักเรียนและชุมชนอย่างต่อเนื่อง ไม่น้อยกว่า 1 เทอม (ภาคการเรียน)